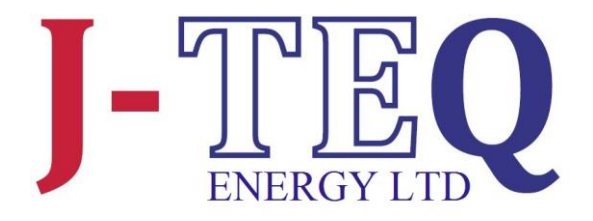

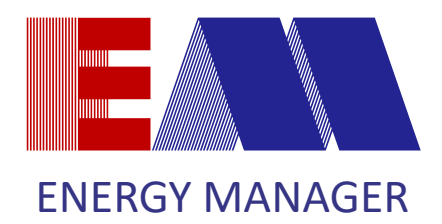

# **INSTALLATION & USER GUIDE**

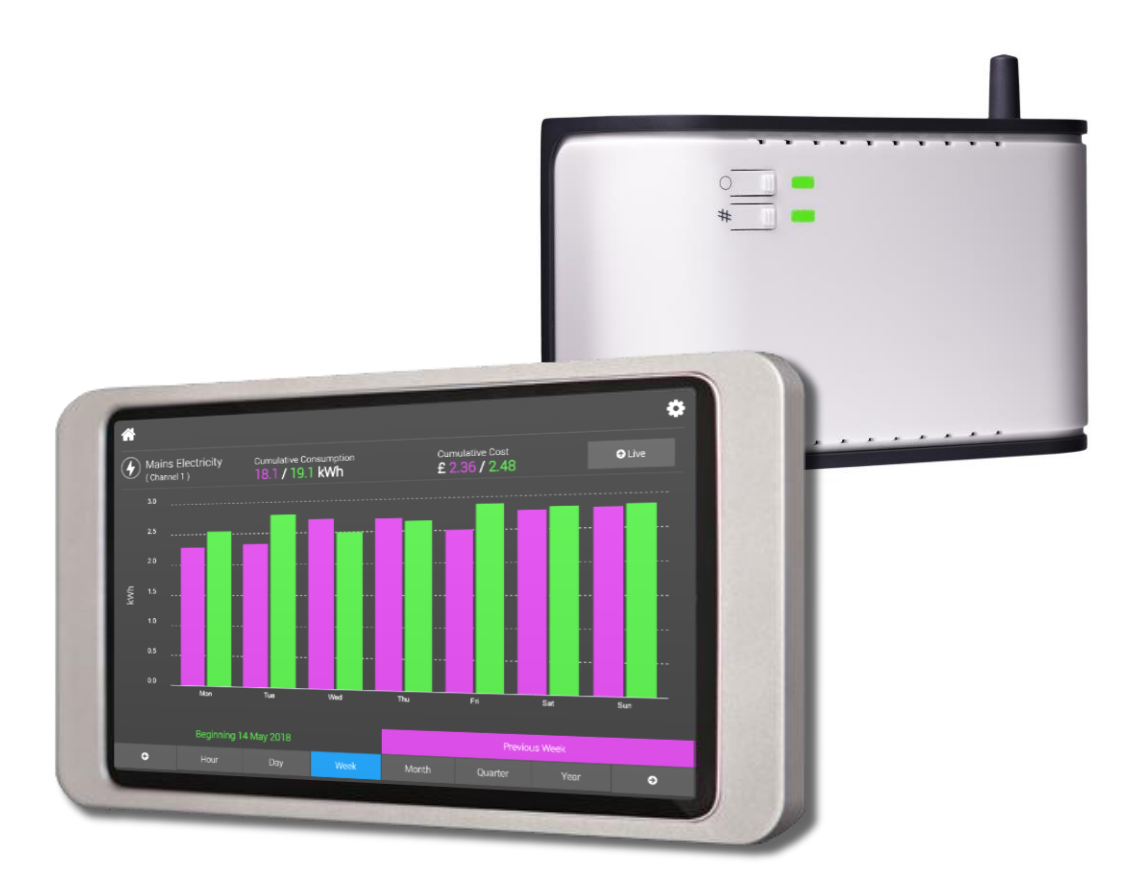

J-TEQ Energy Limited 6 Bain Square Kirkton Campus Livingston West Lothian EH54 7DQ

+44 (0) 1506 460555
sales@j-teq.co.uk
www.j-teq-energy.co.uk

JTEL\_DOC\_101 Version 3.0

"Working for you"

| INSTALLATION OVERVIEW            | 3        |
|----------------------------------|----------|
| INSTALLATION CONNECTIONS         | 4        |
| COMMISSIONING THE ENERGY MANAGER | 5        |
| USING THE ENERGY MANAGER         | <u>8</u> |
| ADDITIONAL INFORMATION           | 10       |
| SPECIFICATION                    | 12       |
|                                  |          |
| APPENDIX 1 – M-BUS CHANNEL SETUP | 13       |
| APPENDIX 2 – EVINOX INTEGRATION  | 15       |

### INSTALLATION OVERVIEW

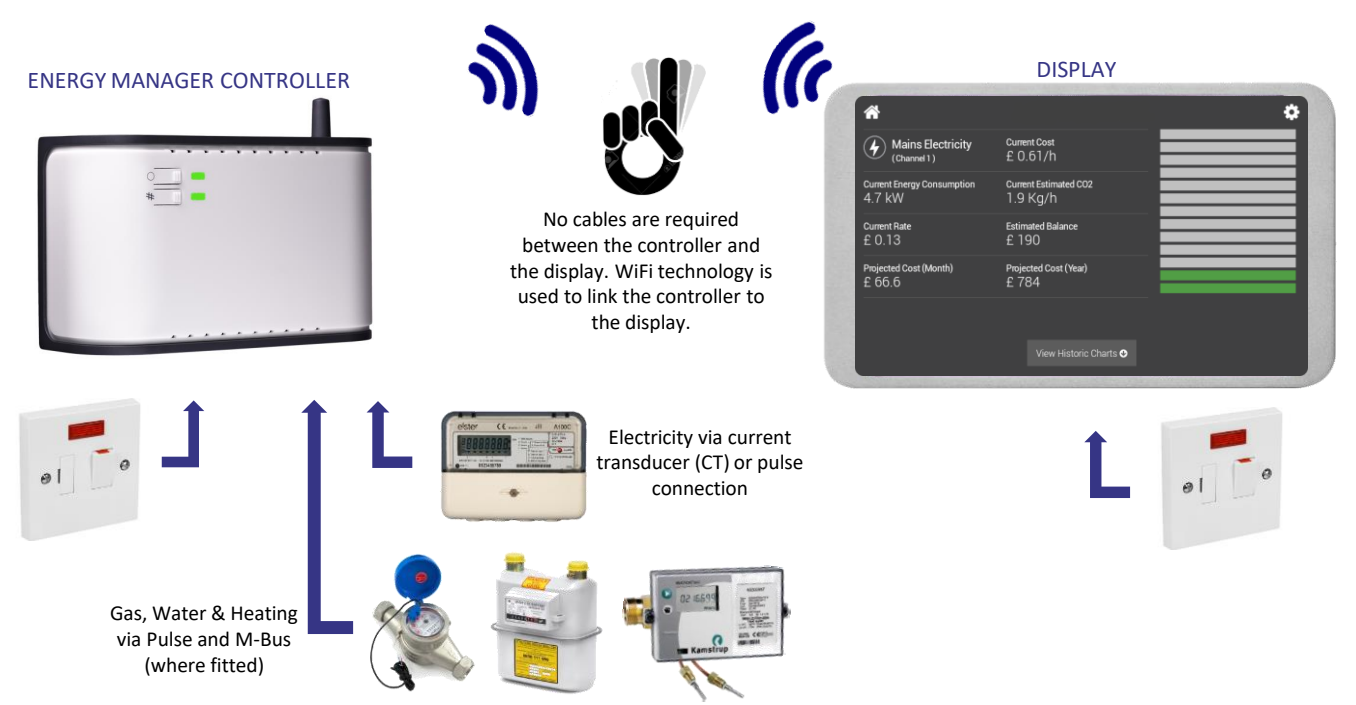

## **8 STEPS** TO A SUCCESSFUL INSTALLATION

- Choose suitable locations for the Energy Manager and Display, ensuring that the data ports on the bottom of the Energy Manager are easily accessible for the end user. This product uses WiFi technology to link the controller to the display. The signal from the Energy Manager should reach the Display within modern houses but solid walls and obstructions can affect this. To ensure best performance the distance between the Display and Energy Manager should not exceed 5 metres. If you are in doubt about the effectiveness of the signal strength please check before installation.
  - Ensure a mains power supply is available at these locations.
  - If your chosen location for the Energy Manager is not adjacent to the services you require to be monitored then run cabling between these positions during your first fix installation.
  - Fix the Energy Manager and Display in their final positions and make power supply connections.
    - Make connections to the service you require to be monitored. Note: Additional equipment may be required to connect to other manufacturer's products. Please contact J-TEQ Energy if in doubt.
- 6

8

Pair the Display to the Energy manager, complete the channel setup, and remove the yellow commissioning warning banner.

- Use energy on systems that you have connected to and check that this registers on your display.
- Leave information with the end user for them to gain maximum usage of this product.

### INSTALLATION CONNECTIONS

The Energy Manager Controller is typically mounted in a recessed 2-gang pattress box, however should the Controller be mounted in a surface box or directly to the wall, glands and cable restraints should be used as required. It should be powered via a 3A Switched Fused Spur, marked to show its purpose and easily accessible.

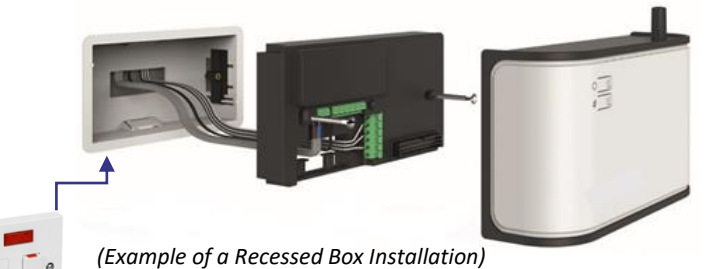

The Energy Manager Display should be mounted in a recessed 2gang pattress box and powered via a 3A Switched Fused Spur, marked to show its purpose and easily accessible. The power and reset button for the display can be accessed via the small hole on the top left of the display mount (5" Display) or the right hand side of the display mount (7" Display) with the supplied Allen key.

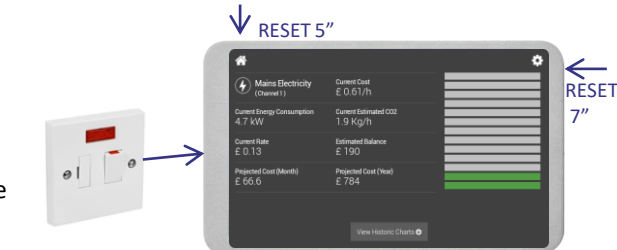

Note the CT size details for set up later.

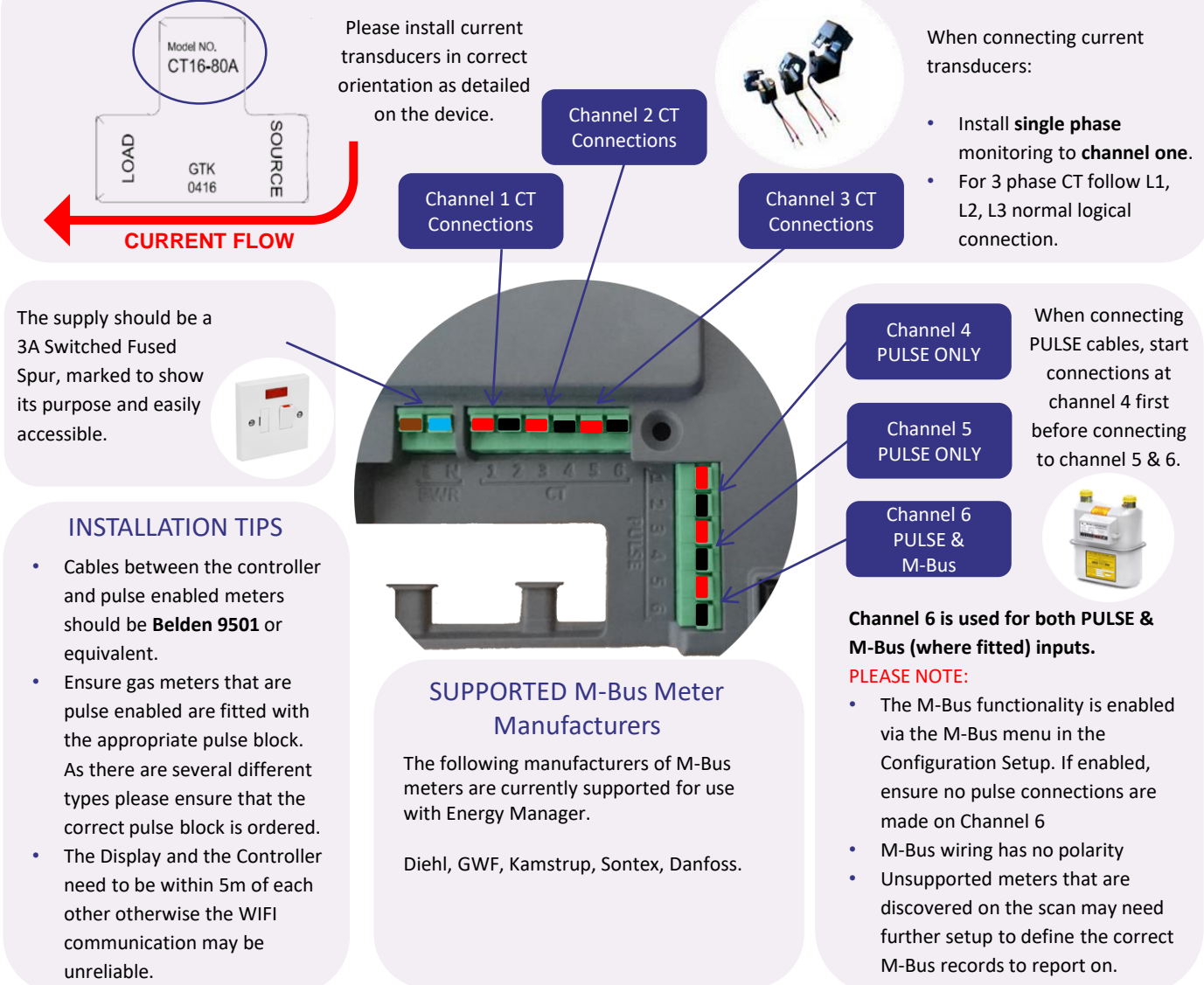

If further information is required for the installation of this product please refer to www.j-teq-energy.co.uk/support

### COMMISSIONING THE ENERGY MANAGER

#### POWER UP

Once the Controller and Display have been correctly installed, power up both and wait for the controller to broadcast its own Wi-Fi signal.

The display can be turned on using the Allen key provided, inserted into the small hole of the frame if it hasn't started upon application of power.

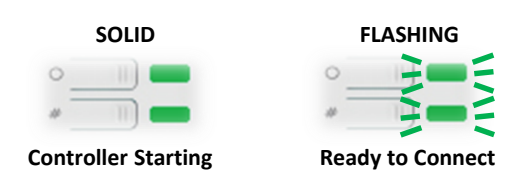

The Controller's LEDs will light continuously green whilst it is starting up, for approximately 1-2 minutes. Once the LEDs start to flash green, the controller is ready to connect wirelessly to the display. (Older versions prior to v2.5.0 will flash from power on, but will still take 1-2 minutes before connecting).

The SSID (wireless connection name) for the Controller will be shown on the Display when the Controller has successfully started. The list can be refreshed by swiping downwards on the screen.

#### WIFI CONNECTION (WPS)

WPS is the easiest method to connect the Controller & Display

- Press and hold the # button on the energy manager for 3 seconds until its LED turns solid Green and release.
- Press the WPS symbol on the screen of the display.
- The display will automatically connect to the controller and show the home page.

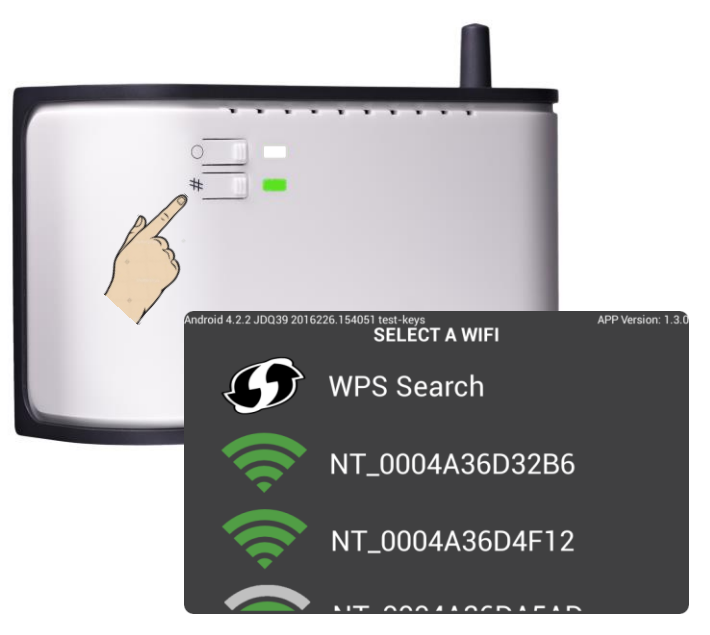

#### WIFI CONNECTION (Alternative Method)

The Controller and Display can also be paired using the password supplied with the Controller.

- The SSID and password to pair Controller and Display can found within the packaging and also on a label on the top of the controller.
- Select the correct Energy Manager WIFI from the list displayed to pair the display. The SSID will start with 'NT\_'.
- Enter the password for the chosen Controller.
- Check the signal strength and press ASSOCIATE.

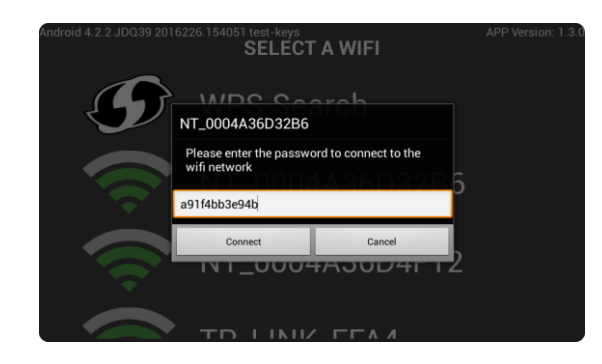

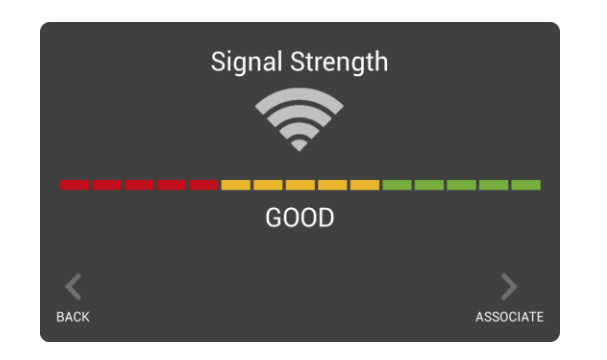

PLEASE CONTINUE AND COMPLETE THE CONFIGURATION OF THE METERING CONNECTIONS

#### CONFIGURATION

Following a successful WIFI connection between the Controller and the Display, the Energy Manger should now be configured to enable the energy sources that are connected to the meter.

To Setup the system, press the setup icon in the top right hand corner of the screen.

Press *Channels Configuration* to start configuration of the channels.

(Please Note: M-Bus options are only visible and enabled on M-Bus capable hardware. 3<sup>rd</sup> party integration menus are only visible when appropriate hardware is connected.)

#### SETTING UP ELECTRICITY CHANNELS

- Check that all connected channels are enable by turning the *State* to ON and that the correct CT types are selected.
- If monitoring a 3-phase supply then turn 3-phase ON in Channel 1.
- The **Name** field can be used for the installer to identify what is connected.
- The **Type** field is used to select the CT that has been used in the installation.
- The terminal blocks shown as blue indicate the connection pair that correspond to the channel.
- Press Save Channel Configuration before exiting and use setup button in the top right hand corner to return to the Configuration Menu.

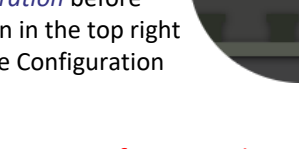

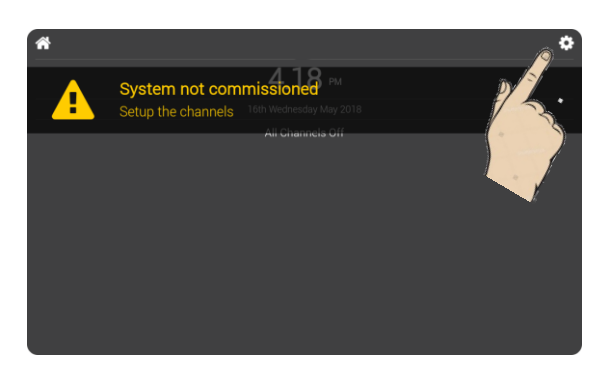

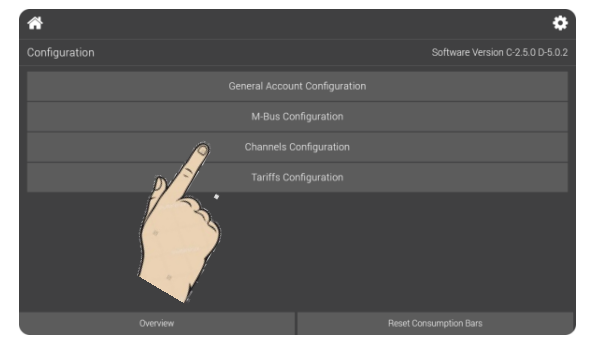

| *                           |                    |                 |             |  | *  |
|-----------------------------|--------------------|-----------------|-------------|--|----|
| Channels C                  | onfiguration : Cha | nnel 1 (Mains E | lectricity) |  |    |
| Connection                  | 1-2 3-Phase:       | OFF             |             |  |    |
| State                       | ON                 |                 |             |  |    |
| Name                        | Mains Electricity  |                 |             |  | -6 |
|                             |                    |                 |             |  |    |
|                             |                    |                 |             |  |    |
| Channel 1                   | Channel 2          |                 |             |  |    |
| Save Channels Configuration |                    |                 |             |  |    |

(Typical example of a Single Phase Electricity Configuration)

If intending to use M-Bus functionality or any 3<sup>rd</sup> party integration, please follow the instructions in appropriate Appendix first, before returning to the complete the pulse setup, and the remainder of the commissioning process.

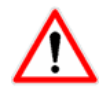

#### SETTING UP PULSE INPUT CHANNELS

- Check that all connected channels are enable by turning the *State* to ON.
- The Type field has a drop down menu and this will allow you to choose the correct utility type that is connected to your energy manager.
- The **Name** field can be used for the installer to identify what is connected.
- The **Pulse Value** field should be set to the corresponding value of the energy source that you are connecting to. This value may be indicated on the connected energy source.
- Press *Save Channel Configuration* before exiting and use setup button in the top right hand corner to return to the Configuration Menu.

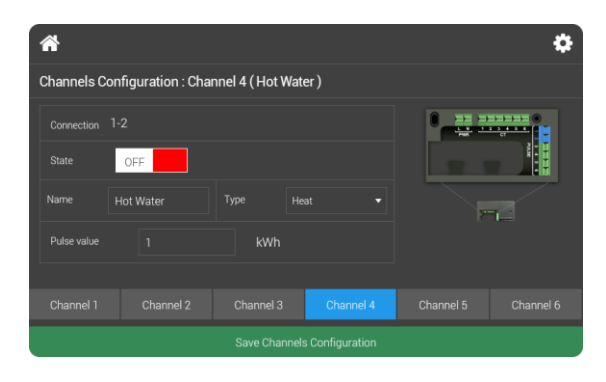

#### ACTIVATE CONFIGURATION & COMPLETE COMMISSIONING

- At the home page the display will now show the channels that have been enabled.
- Select an icon to observe the information being reported.
- IMPORTANT: At this point the system operation should be verified by consuming energy and checking that the channels are recording correctly on the home display.
- ~ Ċ 2.50 PM 4 ~ ð Mains Electricity  $(\mathbf{4})$ ns Electricity £ 0.61/h Current Energy Consumptio 4.7 kW Current Estima 1.9 Kg/h Hot Water £ 190 £ 0.13 Projected Cost (Month) £ 66.6 Projected Cost (Year) £ 784
- Once all the channels have been verified, press the setup menu icon to enter the Configuration menu and then press *Overview*.
- Press Activate this Configuration if the Overview is correct.

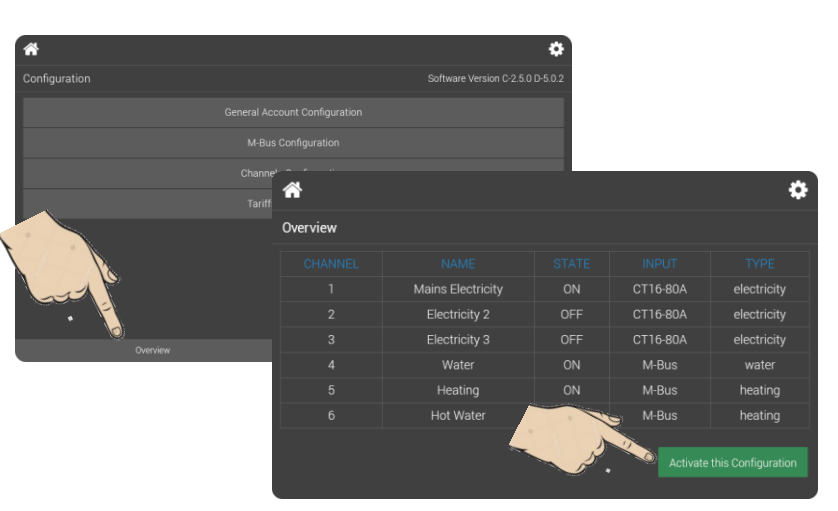

#### **IMPORTANT NOTE TO INSTALLERS**

- Once the system is fully commissioned and ready to be handed over, the yellow warning banner should be removed by changing the banner switch from ON to OFF.
- Press Save this Setting
- Return to the home screen.

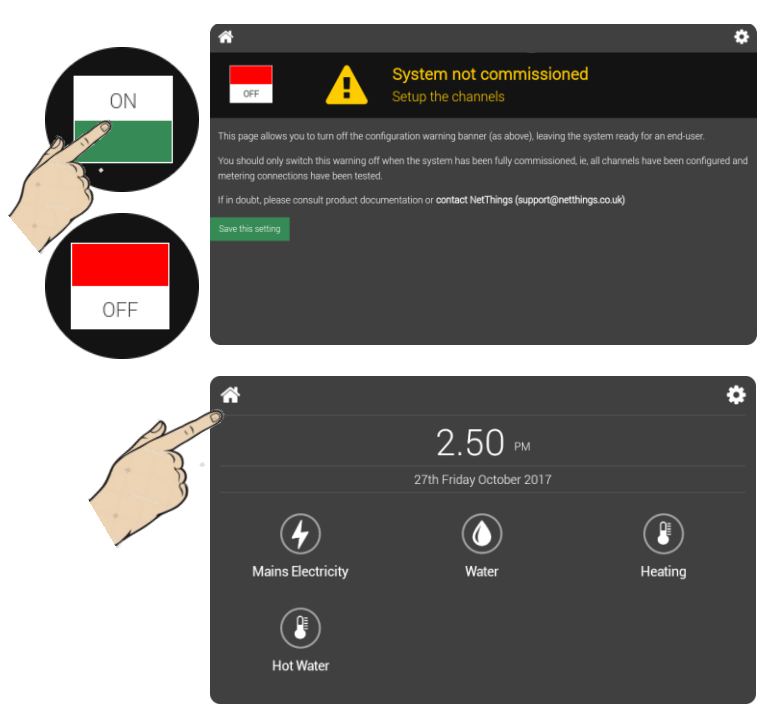

#### THE COMMISSIONING PROCESS IS NOW COMPLETE

### USING THE ENERGY MANAGER

### 

Energy Manager for the home is a sophisticated, mains powered energy monitoring solution that saves money by helping you reduce your energy consumption.

The mounted display is the user interface for the connected utilities and will be your gateway to your energy consumption and spending information.

The system works independently from your utility provider, they have no control over the device, however it may use the utility meters to calculate your energy consumption and calculate your spend.

On-going energy consumption and costs are stored continually within the system and viewed on your home display showing real time energy usage or historical consumption information.

No existing meter readings can be imported into the Energy Manager.

No connection to your existing home broadband is made or required.

Please visit <u>www.j-teq-energy.co.uk/support</u> for further assistance

#### UNDERSTANDING THE INFORMATION

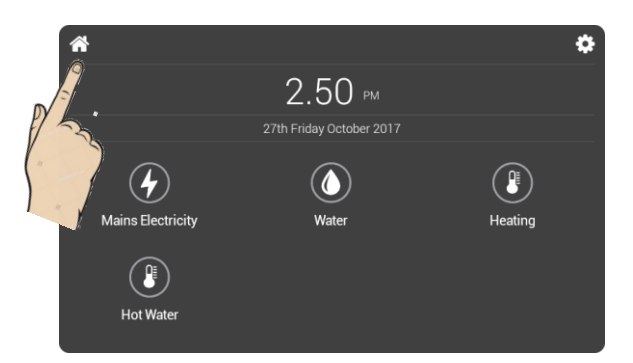

- To return to the home screen at any point, press the Home icon on the top left hand side of the display.
- Channels that have been enabled during the commissioning process will now be visible. Press the icon relating to the utility that you wish to monitor in order to see further information about your energy usage.

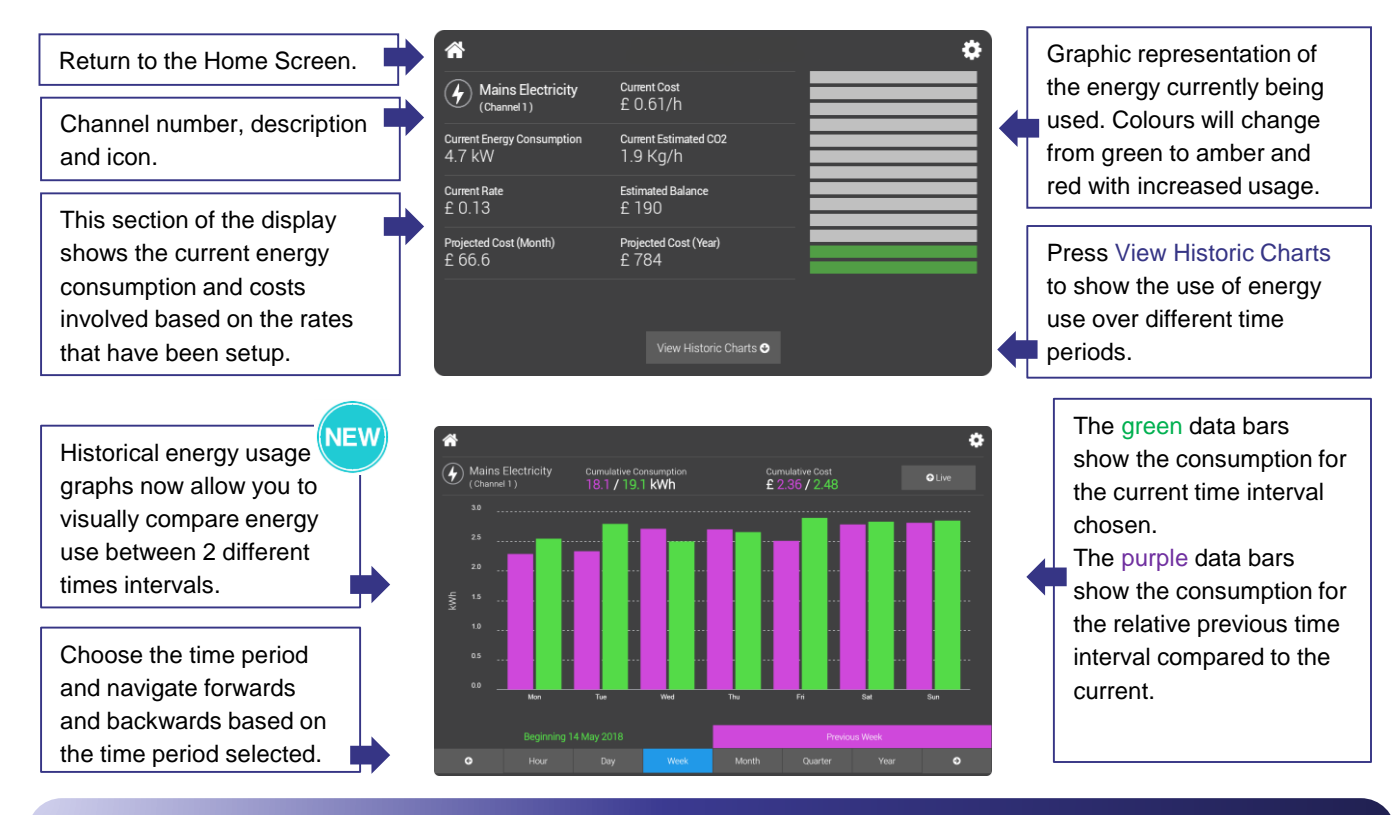

#### CONNECTING TO THE ENERGY MANAGER

#### 

The Energy Manager is not part of your home network as the Controller and Display communicate directly with each other, however it is possible to connect directly to the Controller and control your Energy Manager on your home PC, tablet or smartphone.

#### Please Note: The procedure below is based on a Windows10 connection. Other platforms will follow a similar process.

- Search for available WIFI connections on your device.
- The Energy Manager Controller will look something similar to: NT\_0004A36D365F. Check that this matches up with the label on the top of the Controller as it is possible that you may be able to find other Controllers that are nearby.
- Do not select 'Connect Automatically' as you typically will not want to connect to the Energy Manager by default.

| (h. | NT_0004A36D365F<br>Secured |         |
|-----|----------------------------|---------|
|     | Connect automatic          | ally    |
|     |                            | Connect |

• Enter the password that is found on the label on the Controller.

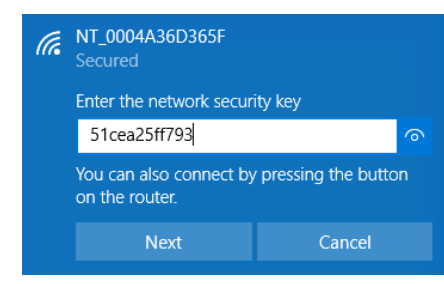

 Your device will now connect to the Energy Manager Controller. Open your web browser and enter 172.16.0.254. This Energy Manger should now be visible.

#### SETTING THE TIME ON THE DISPLAY

- As the controller isn't directly connected to the World Wide Web it cannot be 100% accurate with its internal clock. If you wish to adjust this follow the steps above for connecting a device but enter this address. 172.16.0.254/set-time
- Press OK and the unit will update with the time shown.
- The wall mounted display may need to be restarted for the change to be received.

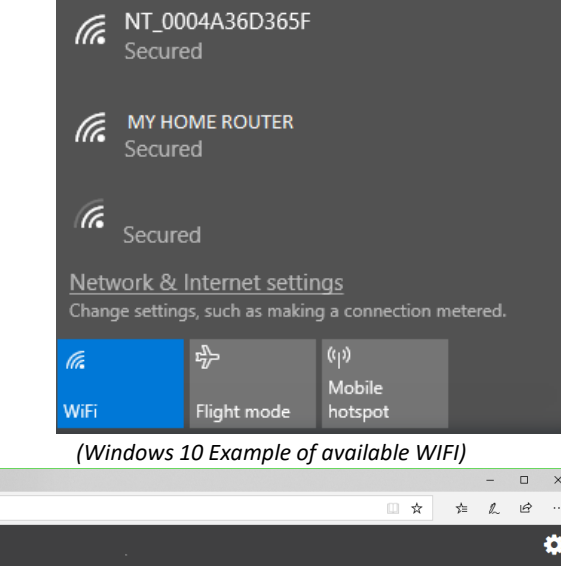

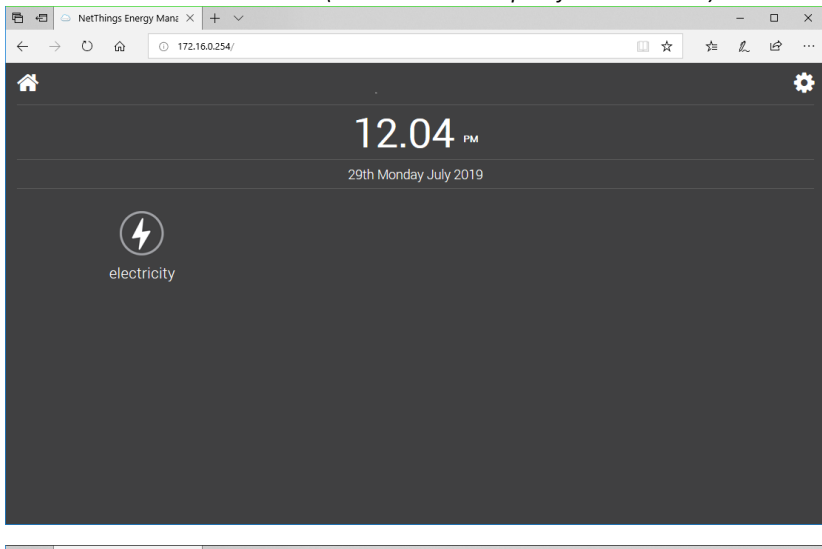

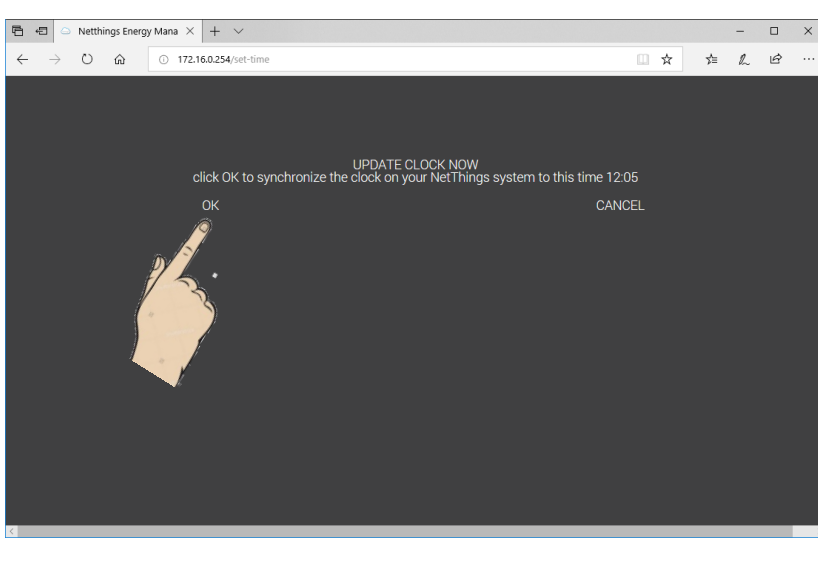

### ADDITIONAL INFORMATION

#### YELLOW WARNING BANNER

If the yellow warning banner is still visible on the Controller, then the commissioning process has not be fully completed. In the first instance, if possible, please contact your installer/ site manager as they have responsibility for the services that are connected to the Energy Manager and the details required to complete the commissioning process.

#### WHAT DO THE BUTTONS DO?

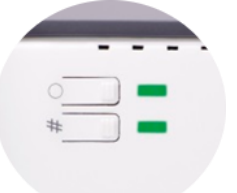

The controller has two buttons next to the green flashing LEDs which are mainly used for set up purposes. The colour of the LED changes and stops flashing momentarily when the buttons are held.

#### 'O'

| ' BUTTON                                                                                                    |                                                                                            |
|----------------------------------------------------------------------------------------------------|--------------------------------------------------------------------------------------------|
| Hold O button until RED<br>(approx. 7 seconds)                                                                | PARTIAL DATA ERASE<br>!! Deletes viewable data !!<br>Aggregate & Config Data is preserved  |
| BUTTON                                                                                                    |                                                                                            |
| Hold # button until solid GREEN<br>and release. (approx. 3 seconds)                                           | Allows WPS connection to the display or<br>your device                                     |
| Hold # button until solid ORANGE<br>and release. (approx. 5 seconds)                                          | Allows Wi-Fi channel changing from<br>Channel1 to 6 or 11                                  |
| Hold # button until solid RED and<br>release. (approx. 7 seconds) The<br>controller will reboot automatically | WARNING! This will disable the WIFI signal<br>and the display will loose connection to the |

#### NETWORK CONNECTIONS

You do not need to have your home Wi-Fi connected to the Energy Manager system in order for it to function. The system broadcasts its own signal to transfer the information to your home display. No external Internet pages can be shown on the Energy Manager home display .

after approximately 15 seconds.

#### **GENERAL ACCOUNT OVERVIEW**

From the Configuration menu, press General Account Configuration to view and change if necessary.

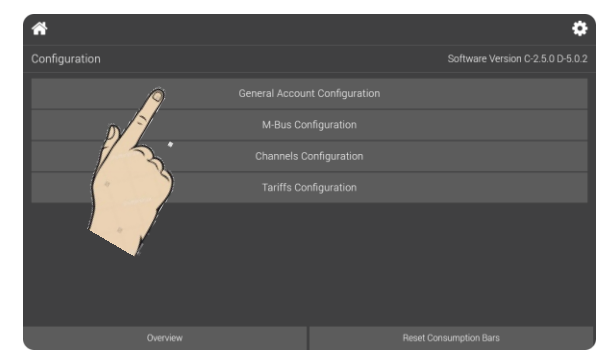

| *                          |         |                |   |  | • |
|----------------------------|---------|----------------|---|--|---|
| General Account Configu    | iratior | 1              |   |  |   |
| Account Balance            |         | Billing Period |   |  |   |
| Counts Up                  | •       | Monthly        | • |  | • |
| Location<br>Meter Cupboard |         |                |   |  |   |
|                            |         |                |   |  |   |
|                            |         |                |   |  |   |
|                            |         |                |   |  |   |
|                            |         |                |   |  |   |
| Save General Configuration |         |                |   |  |   |

#### TARIFFS CONFIGURATION

From the Configuration menu, press Tariffs Configuration to view and change if necessary. Default values have been set for Tariff information that will allow the system to operate sufficiently, but these can be changed as required.

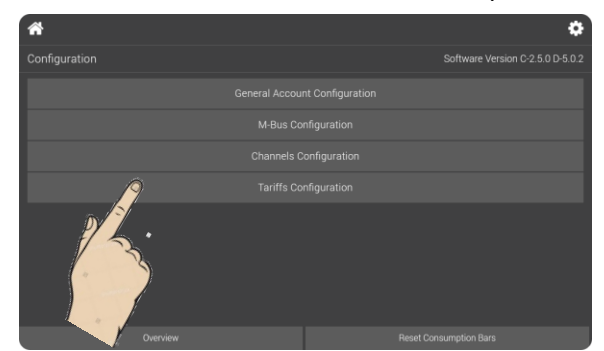

|                            | .,         |      | 0           |         |                   |
|----------------------------|------------|------|-------------|---------|-------------------|
| *                          |            |      |             |         | *                 |
| Tariffs Config             | uration    |      |             |         |                   |
| Cost in pen                | ices Start | time |             | Standin | ig charge per day |
| 13                         | 00:0       | 0    | Edit Delete |         | y Balance         |
| Add New Tariff             |            |      |             |         |                   |
| Channel 1                  |            |      |             |         | Channel 6         |
| Save Tariffs Configuration |            |      |             |         |                   |

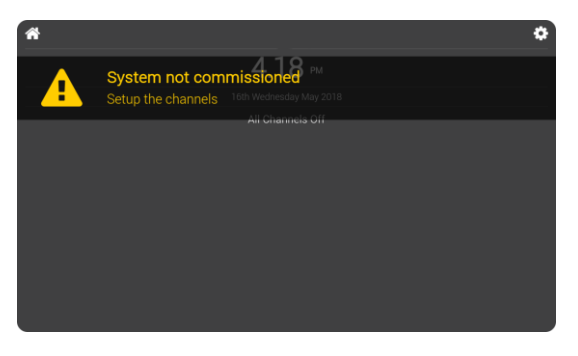

controller. To enable, repeat this process.

### ADDITIONAL INFORMATION

#### VERIFICATION OF PULSES

Any of the following could prevent the Energy Manager recording use of energy on the pulse connections.

- Faulty secondary equipment not supplying any pulses
- Reversed polarity on the interconnecting cables from meters to Energy Manager. Pulses generated by a transistor logic (TTL) output should have their polarity observed and maintained. Meters with mechanical pulse outputs are not polarity dependent.
- · Breaks in the interconnecting cables from meters to Energy Manager
- Installing cables exceeding the distance specified in IEC-62053-31 (100meters)
- Installing incorrect pulse cable type (Belden 9501 or similar is recommended)
- Incorrectly connecting pulse inputs to CT connections and vice versa

#### **M-BUS DATA**

M-Bus data received is processed and presented to the user under the following circumstances:

Consumed energy readings are collected every minute and updated every minute in the historical charts. Power/ Instantaneous Consumption values are updated differently depending on the meter:

- Energy Manager Supported Heatmeters:
  - Values are read directly from the meter at the same time as the energy readings.
- Water Meters & Unsupported Heatmeters:
  - The value is a rolling average of the past 15 minutes of energy measurements.

#### CARE AND MAINTENANCE

The Energy Manager and Display require no regular maintenance. Do not spray with water or any cleaning products, which may damage the surfaces or cause a risk of electric shock.

#### SERVICE AND REPAIR

This equipment is <u>NOT</u> user serviceable.

Please do not dismantle the unit. For alterations to the connected utilities please consult a suitably qualified electrician. In the unlikely event of a fault developing please contact the installation provider. For further information please refer to <u>www.j-teq-energy.co.uk/support</u>.

#### TROUBLESHOOTING

More information and FAQs can be found on the product website. www.j-teq-energy.co.uk/support.

### **SPECIFICATION**

| Name of Manufacturor                             | LTEO Enorgy Limited                                     |
|--------------------------------------------------|---------------------------------------------------------|
| Model number                                     | FMP-201-01-Rxx (CT + Pulse + M-Bus)                     |
|                                                  | EMP-002-Rxx (CT + Pulse) Version to be discontinued     |
| Purpose of product (Energy Manager)              | Monitoring building energy consumption                  |
| Dimensions                                       | Controller: 165mm x 95mm x 52mm                         |
|                                                  | 7" Display: 235mm x 127mm x 19mm                        |
| Operating temperature range                      | 0°C to 40°C - 85% RH                                    |
| Storage Temperature                              | 0°C to 65°C - 85% RH                                    |
| Enclosure protection                             | IP 20                                                   |
| Level of protection from electric shock          | Double insulated                                        |
| Case material fire rating                        | UL94 – V0                                               |
| Supply Voltage                                   | 100-240VAC                                              |
| Power Supply Frequency Hz                        | 50-60 Hz                                                |
| Max power in watts                               | 9W (Combined Controller and Display)                    |
| WiFi IEEE 802.11 Frequency Band                  | IEEE 802.11 B/G/N 2.4 GHz                               |
| WiFi Security                                    | Wi-Fi Protected Access (WPA) security protocol and      |
|                                                  | certification program                                   |
| Type of Memory & Data Storage Capacity           | Internal memory allowing storage for > 10 years.        |
|                                                  | External-microSD card slot for downloading data.        |
| Devenue to fear the law (51) ( 19 10 A           |                                                         |
| Power supply for display (5") (now discontinued) | 8W Switching Power Supply: I/P 100-240VAC               |
|                                                  | barrel connector.                                       |
|                                                  | Dimensions: 73mm x 30mm x 23.5mm                        |
| Power supply for display (7")                    | 12W Switching Power Supply: I/P 100-240VAC              |
|                                                  | unterminated wire for spur connection. O/P DC 5V barrel |
|                                                  | connector.                                              |
| Number of monitored channels                     | Dimensions: 90mm x 40mm x 29mm                          |
| Number of montored channels                      | M-Bus enabled meter                                     |
| CT Current Transformer related measurements      | Kilowatt and kilowatt/bour kW and kW/b                  |
| (16mm/24mm)                                      |                                                         |
| Pulse Input Standard                             | IFC-62053-31                                            |
|                                                  |                                                         |
| M-Bus Communication                              | Wired M-Bus for supported Heat Cooling & Water Meters   |
|                                                  | to Standard EN 13757:2013.                              |
| Real-time instantaneous Measurements             | Energy units consumed f/h (gas water electricity heat   |
|                                                  | cooling, solar power)                                   |
| Continued Utility Measurements                   | Historical total energy consumed in currency. KWh and   |
|                                                  | Carbon CO2                                              |

### APPENDIX 1 – M-BUS CHANNEL SETUP

#### SETTING UP M-BUS CHANNELS (only available on M-Bus supported Energy Managers)

The M-Bus functionality is only available on hardware that supports M-Bus communication. If the Energy Manager supports M-Bus, a menu item for M-bus will be available in the Configuration page.

- Press *M-Bus Configuration* to start using the M-Bus functionality.
- Once in the M-Bus Menu, turn the state from OFF to ON.
- In order to prevent any damage to equipment, when using M-Bus mode, no pulse meters should be connected to Channel 5-6. Confirm this is correct and press *OK*, otherwise Cancel and connect Channels 5-6 to the M-Bus communicating meters.
- The Energy Manger will now scan and search for M-Bus enabled devices.

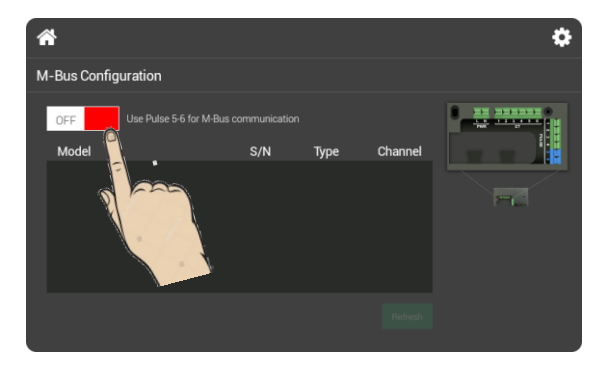

| *             |   |               | <                               |
|---------------|---|---------------|---------------------------------|
| Configuration |   |               | Software Version C-2.5.0 D-5.0. |
|               |   |               |                                 |
|               |   | nfiguration 🏠 | 1                               |
|               |   | onfiguration  |                                 |
|               |   | nfiguration   | han                             |
|               |   | N             |                                 |
| Overvie       | w |               | Reset Consumption Bars          |

| *     |                                                   |                       | \$ |
|-------|---------------------------------------------------|-----------------------|----|
|       |                                                   |                       |    |
| OFF U | se Pulse 5-6 for M-Bus communication              | 16.0.254" says:       |    |
|       | Please confirm there is<br>connected to channel 5 | NO pulse meter<br>5-6 |    |
|       | ОК                                                | Cancel                |    |
|       |                                                   |                       |    |

The scan results will show all meters that been discovered, however a maximum of 3 will have a channel assigned.

When starting from an empty list, the order in which meters are found and allocated channels is dependant on the sequence in which the devices communicate to the Energy Manager. On subsequent refreshes, if the meters found are the same serial number and model, then the order is preserved.

The list of supported meters can be found on the 'Installation Connections' pages in this guide. Supported meters will be correctly identified by type during the scan and should require no further setup. Unsupported meters that at are discovered on the scan may need further setup to define the correct M-Bus records to report on. The scan will try and find a record appropriate for the type of meter found, for example, on a Heatmeter, a record containing a multiple of kWh will be sought. Further detail can be found below.

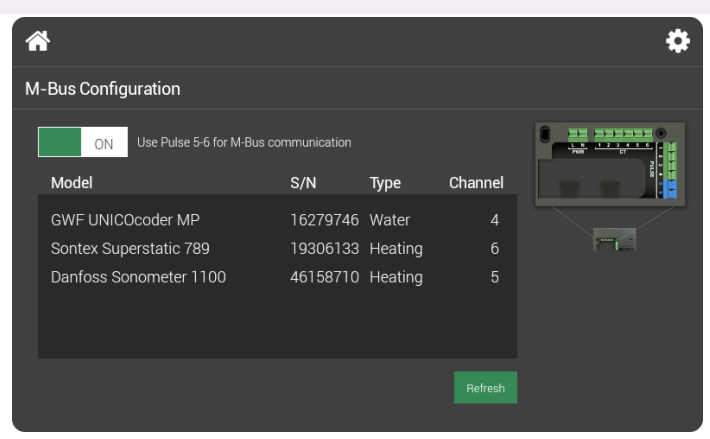

#### **M-Bus Scan Information**

- The scan should identify all units that the Energy Manger is able to connect to. If this list does not identify the expected meters, check all wiring to connected devices and press *Refresh* to restart the scan.
- If the scan is successful and identifies all the required connections, return to the Configuration Menu by pressing the setup icon in the top right corner of the display.
- Now press the *Channel Configuration* option to check the settings that have now been put in place for M-Bus.
- Each channel that has been allocated a M-Bus meter should now be checked to ensure that the parameters are correct and match up with the expected records to be read and their associated units.

**Name:** This field can be changed by the installer to further identify the connected service.

**Record:** This is the M-Bus record that is being read on the connected meter. It can be changed if it is incorrect or another record is required.

**Type:** This is the type of connection being monitored, for example, Heat, Cooling, & Water. This determines the type of data that the Energy Manager expects to read from the M-Bus data.

**M-Bus unit:** This field defines the resolution of the value read in the record specified above.

- Press the *Save Channels Configuration* to accept any changes made to the channels.
- Once channels have been checked press the Home button in the top left of the display to return the main screen.

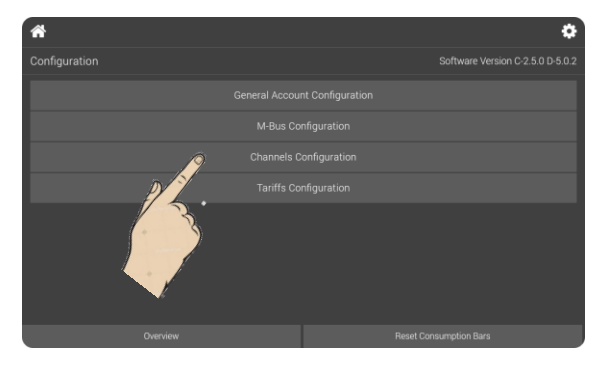

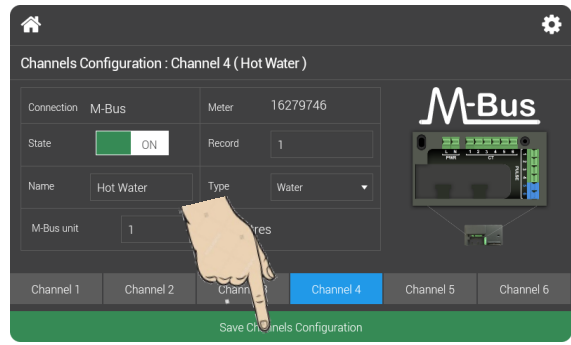

(Typical example of a Water Meter connected on M-Bus)

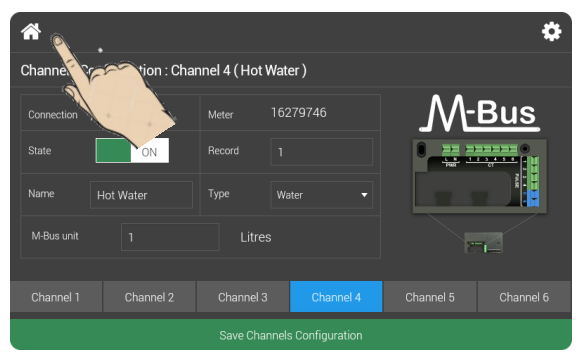

#### PLEASE NOW RETURN TO PAGE 6 TO CONFIGURE ANY PULSE CHANNELS AND COMPLETE THE COMMISSIONING PROCESS

### **APPENDIX 2 – EVINOX INTEGRATION**

#### SETTING UP EVINOX CHANNELS (only available when a supported Evinox HIU is connected)

An Evinox HIU can be connected to the Energy Manager and provide meter readings for five distinct meters: Heating (Combi boiler) Electricity Cooling Water Meter 1 Water Meter 2 The Evinox HIU informs the energy manager which of these five meters are enabled.

 The Energy Manager Controller is connected to the Evinox HIU via an RS485 connection. Ensure the appropriate cable connections are made before continuing with setting up channels.

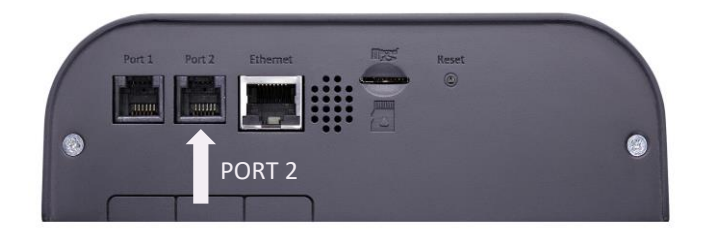

- Once connections to the Evinox HIU are established, a configuration menu option will be available, providing the following conditions are met.
  - ✓ A properly configured and powered Evinox HIU is correctly cabled to the Energy Manager.
  - The Evinox HIU reports a least one meter as available.
  - No M-Bus meters have been configured. If an M-Bus meter has been configured prior to connecting with an Evinox HIU, the Evinox Configuration button will never appear. NOTE - Likewise, after an Evinox HIU has been cabled to the Energy Manager, M-Bus configuration is no longer possible. The M-Bus configuration button will never appear.

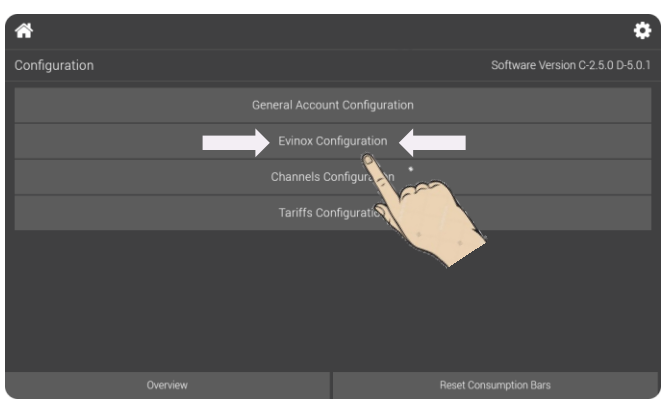

- Enter the Evinox Channel configuration by pressing *Evinox Configuration*. The channel assignment page will be displayed. Available meters will be shown.
- To assign a meter to a channel, turn the switch to the ON position.
- To unassign a meter to a channel, turn the switch to the *OFF* position.
- Click Save Evinox Configuration once you are finished assigning and unassigning meters.
- If the operation succeeded, the green banner stating "Configuration Saved" will briefly display on top of the screen, and the Assigned Channel column will display the channel selected for the Evinox meter.
- The configuration application attempts to assign Evinox meters to the first disabled pulse channel. If there are not enough pulse channels, an error banner is displayed, and the switches are reset.
- Click on the settings cog to return to the main menu.

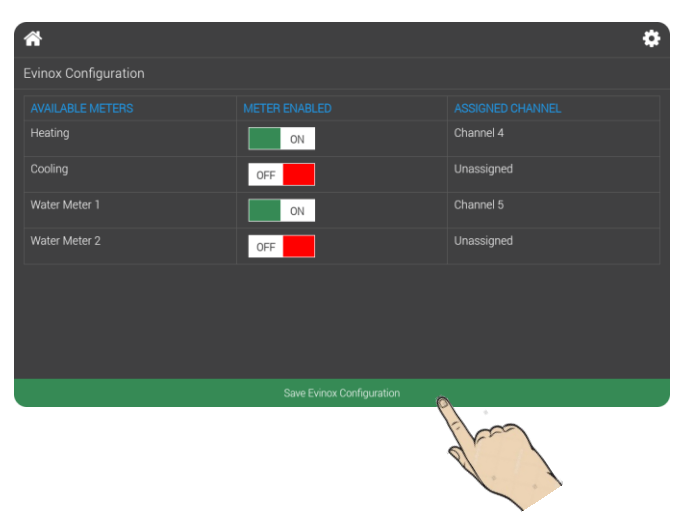

- A maximum of three Evinox meters can be assigned at any one time, as Evinox meters can only be assigned to pulse channels, and there are only three pulse channels.
- If a pulse channel is not required for Evinox, it can be used as a normal pulse channel if desired.
- When assigning an Evinox Channel, the name of the assigned channel is changed to an appropriate default.
  - Heating = 'Heating'
  - Cooling = 'Cooling'
  - Electricity = 'Electricity'
  - Water Meter 1 = 'Water'
  - Water Meter 2 = 'Water'
- These names can be changed in the normal manner from the channel configuration screen if desired, otherwise there is no need for any further configuration.
- Click on *Channels Configuration* to view channels and select channels as required.

| <b>*</b>      | ¢                                | *           |                          |             |           | \$ |
|---------------|----------------------------------|-------------|--------------------------|-------------|-----------|----|
| Configuration | Software Version C-2.5.0 D-5.0.1 | Channels Co | onfiguration : Channel 4 | 4 (Heating) |           |    |
|               | int Configuration                | Connection  | Evinox Heating           |             |           |    |
|               | onfiguration                     | State       | ON                       |             |           |    |
|               | Configuration                    | Name        |                          |             |           |    |
|               | onfiguration                     |             |                          |             |           |    |
|               |                                  |             |                          |             |           |    |
|               |                                  |             |                          |             |           |    |
|               |                                  |             |                          |             |           |    |
|               |                                  | Channel 1   |                          |             | Channel 4 |    |
|               | Reset Consumption Bars           |             |                          |             |           |    |

- For Evinox assigned channels, the name can be changed, or the channel can be disabled, but there are no other actions that can be performed from this screen. Click on *Save Channels Configuration* if any changes are made.
- The live and historic views are the same as other standard energy manager channels, with the exception that the Evinox channels also reports the Meter Reading.

| *                                |                                   |                   | \$ |
|----------------------------------|-----------------------------------|-------------------|----|
| (Channel 4)                      | Current Cost<br>£ 1.2/h           |                   |    |
| Current Energy Consumption       | Current Estimated CO2<br>1.9 Kg/h |                   |    |
| Current Rate<br>£ 0.12           | Estimated Balance<br>£ 36.05      |                   |    |
| Projected Cost (Month)<br>£ 89.8 | Projected Cost (Year)<br>£ 1077.6 |                   |    |
|                                  | Meter Reading                     | 8143 kWh          |    |
|                                  |                                   | nparison Charts 🔮 |    |

PLEASE NOW RETURN TO PAGE 6 TO CONFIGURE ANY PULSE CHANNELS AND COMPLETE THE COMMISSIONING PROCESS

#### END OF DOCUMENT